**Elco Industry IS** 

# **RYCHLÁ REAKCE**

# **Dokumentace software**

ELCO plus s.r.o., Ing. Karel Čermák, Ing. Miroslav Klauber, Jan Křivánek

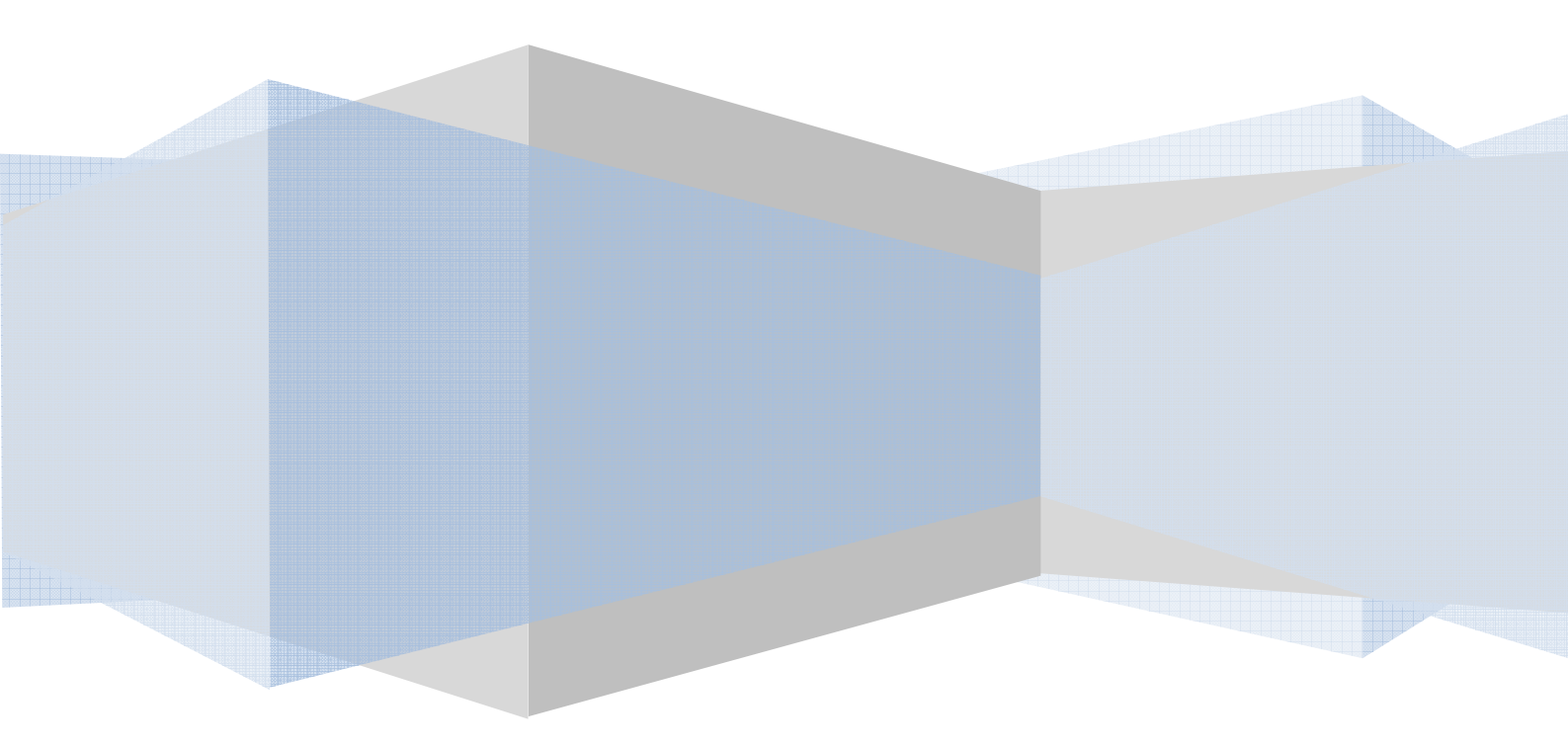

# Software Rychlá reakce stav ke dni 3. 4. 2013 verze 2.2.75

Texty a obrázky se můžou mírně lišit o skutečnosti v důsledku úprav dle požadavků

## Obsah

| 1.  | Popis řešení                               | . 3 |
|-----|--------------------------------------------|-----|
| 2.  | Základní funkční schéma                    | . 3 |
| 3.  | Role jednotlivých uživatelů                | . 5 |
| 4.  | Nastavení SQL serveru                      | . 6 |
| 5.  | Nastavení ODBC                             | . 7 |
| 6.  | Základní nastavení systému                 | . 8 |
| 7.  | Definice směn pro linky                    | 10  |
| 8.  | Nastavení jednotlivých linek               | 11  |
| 9.  | Plánování směn                             | 13  |
| 10. | Zadávání počtu zmetků a opravených výrobků | 17  |
| 11. | Obsluha linky                              | 19  |

### 1. Popis řešení

Návrh nového SW IIS\_Elco vychází z poznatků z provozu a stávajícího SW řešení. K 29. 11. 2012 ještě v novém SW není dořešena návaznost linky CAK SGS z důvodů zatím neznámého vzniku algoritmu souboru \*.csv (protokol o bezpečnostní zkoušce patron) a také u linek E8Xvoli a E8Xvore, kde ještě zbývá dořešit algoritmus pro zadávání boxů a počítání ks v boxech a jejich uzavírání – ještě bude prověřena stávající funkčnost v ostrém provozu a poznatky pak do nového SW zapracovány.

Je navržen model klient – server (MSSQL SERVER 2008). Odpadne tím velké množství textových souborů (protokolů). Zjednoduší se administrace jednotlivých strojů a možnost zpracování různých statistik z centrální databáze. Je třeba ale upozornit, že v případě výpadku datové sítě či příslušného serveru dojde k zastavení činnosti SW u jednotlivých linek. Pro tento případ na každém PC, kde je spuštěn nový SW, dochází po každém zápisu řádku protokolu do SQL databáze k zápisu hodnot do textového souboru, aby bylo v případě nutnosti zajistit administrátorským zásahem provést zápis posledního nezapsaného řádku zpět do databáze.

## 2. Základní funkční schéma

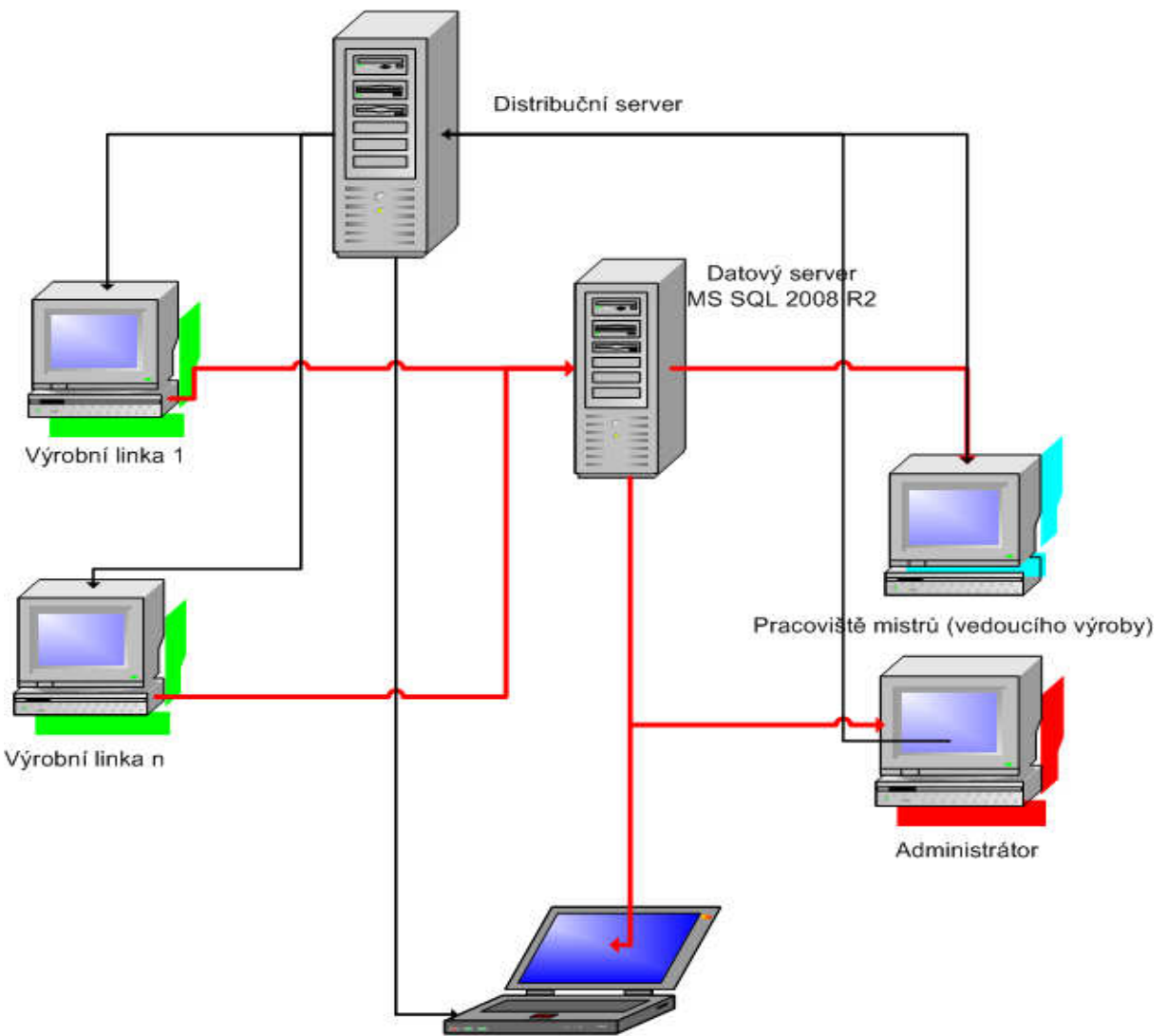

Monitor v hale výrobních linek

Na distribučním serveru je umístěna poslední verze IIS\_Elco při každém spuštění RR\_Start na příslušném PC je nejprve ověřeno funkčnost spojení na SQL server, po té se překontroluje číslo verze IIS\_Elco na pracovní stanici s verzí na distribučním serveru, pokud je novější verze, pak je automaticky překopírovaná na pracovní stanici a pak je spuštěn IIS\_Elco.

Parametry pro spuštění jednotlivých modulů (spouští se pomocí zástupce, který při instalaci nastaví administrátor systému na jednotlivých PC. Rr\_start.exe X, Rozsah X

- 1-50 číslo příslušné linky
- 0 administrátor systému
- 90 mistr včetně nabídek pro plánování, přehledu linek a monitoru
- 91 monitor stavu LCD 1 na hale
- 93 monitor stavu LCD 2 na hale
- 92 monitor mistra pro LCD 1
- 94 monitor mistra pro LCD 2

## 3. Role jednotlivých uživatelů

- Administrátor systému přístup k základnímu nastavení systému a jednotlivých linek, správa číselníku položek pro jednotlivé linky, číselník definic směn.
- Vedoucí výroby (mistr) plánování směn a výkonů na jednotlivých linkách, operativní převzetí vzniklého problému na lince, vyhodnocení statistik za směnu a linku. Monitorování vlastní činnosti linky (obdoba monitoru stavu linek na hale)
- Monitor v hale v nastaveném intervalu (aktuálně 5 vteřin) obnovuje a ukazuje stav jednotlivých linek ve výrobním procesu.
- Monitor mistr obdobné jako monitor v hale použité pro mistry
- Výrobní linka obsluha linky dle jednotlivých typů výroby (snímaní kódů, tisk etiket, počítání intervalů, zaznamenání poruchového stavu ....)

#### 4. Nastavení SQL serveru

- Po instalaci SQL serveru je potřebné provést ještě následující úkony
  - Pomocí SQL Server Configuration manageru nastavit příslušné protokoly dle obrázku

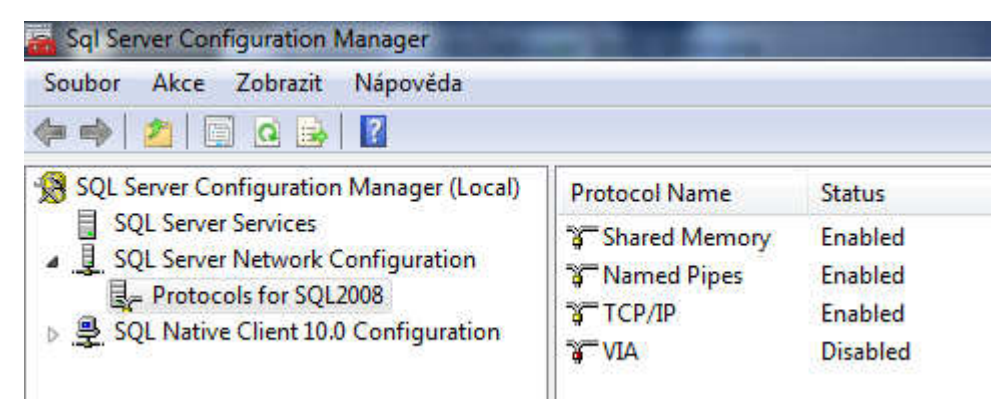

- Dále připojit databázový a transakční soubor iis\_elco.mdf a iis\_elco\_log.ldf. Umístění této databáze zvolit jinam než jsou kmenové (systémové) databáze SQL serveru.
- Nutno zkontrolovat po připojení databáze základní nastavení (pravým tlačítkem myší nad názvem databáze IIS\_elco se zobrazí nabídka – zvolit vlastnosti (properties) a pak dle obrázku zkontrolovat žlutě podbarvené vlastnosti a případně je nastavit na hodnoty, které jsou zobrazené v obrázku.

| Object Explorer       Image: Connect - Image: Connect - Image: Conne                                    | Select a name             |                                           |                  |
|----------------------------------------------------------------------------------------------------|---------------------------|-------------------------------------------|------------------|
| Connect · · · · · · · · · · · · · · · · · · ·                                                                                                    | ILZ serect a page         | Script 🗙 📑 Help                           |                  |
| Constant Server 10.50.2500 - dji *     Constant Server 10.50.2500 - dji *     Constant Server 10.5000 - dji *     Constant Server 10.5000 - dji *     Constant Server 10.500 | General                   |                                           |                  |
| <ul> <li>DHATASUCASUS (SVE Server JOSUS) 20 - 6 Jr × 11</li> <li>Databases</li> <li>System Databases</li> <li>ELCOODBYT</li> <li>ELCOODBYT</li> <li>Tables</li> <li>Database Diagrams</li> <li>Tables</li> <li>System Tables</li> <li>dbo.ciselnik_prav</li> <li>dbo.ciselnik_prav</li> <li>dbo.ciselnik_prav</li> <li>dbo.ciselnik_prav</li> <li>dbo.linky_graf</li> <li>dbo.linky_smeny</li> <li>dbo.linky_smeny</li> <li>dbo.linky_smeny</li> <li>dbo.linky_smeny</li> <li>dbo.linky_smeny</li> <li>dbo.linky_wrotky</li> <li>dbo.linky_sterni</li> <li>dbo.linky_sielnik_tiskaren</li> <li>dbo.smeny_telo</li> <li>dbo.sternik_tiskaren</li> <li>dbo.tisky_sablona_kcodu_de</li> <li>dbo.utvatele</li> <li>dbo.zpravy</li> </ul>                                                                                                    | Files                     |                                           | 0146             |
| Dadoussis     System Databases     System Databases     ELCOODBYT     ELCOODBYT     Database Diagrams     Database Diagrams     Tables     Database Diagrams     Database Diagrams     Database Diagrams     doo.ciselnik_prav     doo.ciselnik_prav     doo.ciselnik_prav     doo.ciselnik_prav     doo.ciselnik_prav     doo.ciselnik_prav     doo.ciselnik_prav     doo.linky_araf     doo.linky_araf     doo.linky_praf     doo.linky_praf     doo.linky_praf     doo.linky_meny_protokol     doo.linky_meny_protokol     doo.linky_meny_protokol     doo.linky_ciselnik_tiskaren     doo.seneny_hlava     doo.seneny_hlava     doo.sitsky_sablona_kodu_de     doo.lixky_sablona_kodu_hla     doo.birky_savonakodu_hla     doo.seneny                                                                                                    |                           | Collation:                                | CL_AS            |
| Grading and a series and a series and a | Change Tracking           | Recovery model: Bulk-log                  | gged             |
| IDS_Elico       77         IDS_Elico       77         IDS_Elico       77         IDS_Distribution       77         IDS_System Tables       93         IDS_System Tables       94         IDS_System Tables       94         IDS_System Tables       94         IDS_System Tables       94         IDS_System Tables       94         IDS_System Tables       97         IDS_Distribution       98         IDS_System Tables       97         IDS_Distribution       98         IDS_Distribution       98         IDS_Distribution       98         IDS_Distribution       99         IDS_Distribution       99         IDS_Distribution       99         IDS_Distribution       99         IDS_Distribution       99         IDS_Distribution       99         IDS_Distribution       99         IDS_Distribution       99         IDS_Distribution       99         IDS_Distribution       99         IDS_Distribution       99         IDS_Distribution       99         IDS_Distribution       99         IDS_Distribution                                                                                                    | Permissions               | Compatibility level: SQL Se               | erver 2008 (100) |
| Image: System Tables       93         Image: Tables       94         Image: Tables       94         Image: Tables <td< td=""><td>Extended Properties</td><td></td><td></td></td<>                                                                                                    | Extended Properties       |                                           |                  |
| Image: System Tables       93         Image: System Tables       94         Image: System Tables       94         Image: System Tables       94         Image: System Tables       94         Image: System Tables       94         Image: System Tables       97         Image: System Tables       97         Image: System Tables       97         Image: System Tables       97         Image: System Tables       97         Image: System Tables       97         Image: System Tables       97         Image: System Tables       97         Image: System Tables       97         Image: System Tables       97         Image: System Tables       98         Image: System Tables       98         Image: System Tables       98         Image: System Tables       98         Image: System Tables       99         Image: System Tables       99         Image: System Tables       99         Image: System Tables       99         Image: System Tables       99         Image: System Tables       10         Image: System Tables       111         Image: System Tables       121 <td></td> <td>Other options:</td> <td></td>                                                                                                    |                           | Other options:                            |                  |
|                                                                                                    |                           |                                           |                  |
| Johanni Hongani<br>Johanni Hongani<br>Johanni<br>Johanni Hongani<br>Johanni Hongani<br>Johanni<br>Johanni                                                                                                    |                           |                                           |                  |
| a doo.ciselnik_stredisek       97         a doo.ciselnik_stredisek       97         a doo.ciselnik_vykonu       98         a doo.ciselnik_vykonu       98         a doo.linky_graf       10         a doo.linky_graf       10         a doo.linky_meny       10         b doo.linky_smeny       10         b doo.linky_smeny       10         b doo.linky_wyrobky       11         b doo.linky_wyrobky       11         b doo.linky_wyrobky       11         b doo.smeny_hlava       12         b doo.smeny_telo       12         b doo.tisky_sablona_kodu_de       12         b doo.tisky_sablona_kodu_hla       12         b doo.zyravy       12         b doo.zyravy       12                                                                                                    |                           | Auto Close                                | True             |
| doo.ciselnik_vykonu     doo.ciselnik_vykonu     doo.ciselnik_vykonu     doo.linky_araf     doo.linky_graf     doo.linky_graf     doo.linky_smeny_protokol     doo.linky_smeny_protokol     doo.linky_wyroby     doo.linky_wyroby     doo.linky_wyroby     doo.linky_wyroby     doo.linky_wyroby     doo.linky_smeny_protokol     doo.linky_wyroby     doo.linky_wyroby     doo.linky_wyroby     doo.linky_wyroby     doo.linky_wyroby     doo.linky_smeny_protokol     doo.linky_wyroby     doo.linky_wyroby     doo.linky     doo.linky_wyroby     doo.linky     doo.linky     doo.linky     doo.linky     doo.linky     doo.linky     doo.linky     doo.linky     doo.linky     doo.linky     doo.linky     doo.linky     doo.linky     doo.linky     doo.linky     doo.linky     doo.linky     doo.linky   |                           | Auto Create Statistics                    | True             |
| doo.chemik_yykohd     doo.chemik_yykohd     doo.chemik_yykohd     doo.chemik_yykohd     doo.chex     doo.chex     doo |                           | Auto Shrink                               | False            |
| Image: Second Second                           |                           | Auto Update Statistics                    | True             |
| a doo.inky_graf       10         a doo.inky_graf       10         a doo.inky_plan_vyroby       10         a doo.inky_smeny       10         a doo.inky_smeny       10         a doo.inky_smeny       10         a doo.inky_smeny       11         a doo.inky_smeny       11         a doo.inky_smeny       11         a doo.inky_smeny       11         a doo.inky_hy       11         a doo.inky_hy       11         a doo.inky_hy       11         a doo.inky_hy       11         a doo.inky_hy       11         a doo.inky_hilva       12         a doo.inky_siblona_kodu_de       12         a doo.inky_sablona_kodu_de       12         a doo.invivatele       12         a doo.invivatele       12         a doo.invivatele       12                                                                                                    |                           | Auto Update Statistics Asynchronously     | False            |
| Image: State of the state of the state                            |                           |                                           | 1000             |
| a) dbo.linky_smeny     10       a) dbo.linky_smeny     10       a) dbo.linky_smeny_protokol     11       a) dbo.linky_vyrobky     11       a) dbo.linky_vyrobky     11       a) dbo.linky_vyrobky     11       a) dbo.linky_vyrobky     11       a) dbo.smeny_hlava     12       a) dbo.smeny_telo     12       a) dbo.smeny_telo     12       a) dbo.tisky_ciselnik_tiskaren     12       a) dbo.tisky_sablona_kodu_de     12       a) dbo.tixy_sablona_kodu_hla     12       a) dbo.tixivatele     12       a) dbo.tixivatele     12                                                                                                    |                           | Close Cursor on Commit Enabled            | False            |
| Image: Second Second                           |                           | Default Cursor                            | GLOBAL           |
| dbo.linky_smeny_protokol     dbo.linky_syrobky     11     dbo.logovani     dbo.osmeny_hlava     dbo.smeny_telo     dbo.tisky_ciselnik_tiskaren     dbo.tisky_sablona_kodu_de     dbo.tisky_sablona_kodu_hlz     dbo.tixvytele     dbo.zrvave                                                                                                    |                           |                                           | Tolan            |
| Image: Second Second                           | Connection                | ANSI NULL S Enabled                       | False            |
| dbo.logovani     dbo.logovani     dbo.nastaveni     dbo.nastaveni     dbo.smeny_hlava     dbo.smeny_telo     dbo.tisky_ciselnik,tiskaren     dbo.tisky_sablona_kodu_de     dbo.tisvy_sablona_kodu_hla     dbo.uzivatele     dbo.uzivatele     dbo.zpravy                                                                                                    | Server:                   | ANSI Padding Enabled                      | False            |
| a       dbo.nstaveni       12         a       dbo.smeny_hlava       12         a       dbo.smeny_telo       12         a       dbo.tisky_ciselnik_tiskaren       12         a       dbo.tisky_seblona_kodu_de       12         a       dbo.tisky_seblona_kodu_hla       12         a       dbo.tisky_seblona_kodu_hla       12         a       dbo.tisvatele       12         a       dbo.zivatele       12         a       dbo.zivatele       12                                                                                                    | DJHX\SQL2008              | ANSI Warnings Enabled                     | False            |
| Image: Second system       Image: Second system       Image: Second system <td< td=""><td>Connection:</td><td>Arithmetic Abort Enabled</td><td>False</td></td<>                                                                                                    | Connection:               | Arithmetic Abort Enabled                  | False            |
| Image: State State              | djhx\jendak               | Concatenate Null Yields Null              | False            |
| dbo.tisky_ciselnik_tiskaren     dbo.tisky_ciselnik_tiskaren     dbo.tisky_sablona_kodu_de     dbo.tisky_sablona_kodu_hla     dbo.tixvatele     dbo.tixvatele     dtbo.tixvatele     dbo.tixvatele     dbo.tix | Mew connection properties | Cross-database Ownership Chaining Enabled | 1 False          |
|                                                                                                    |                           | Date Correlation Optimization Enabled     | False            |
| Image: Constraint of the second second se             | Descenter                 | Numeric Round-Abort                       | False            |
|                                                                                                    | Progress                  | ANSI NULL Default                         |                  |
|                                                                                                    | Ready                     |                                           |                  |
|                                                                                                    |                           |                                           |                  |
| Wiews                                                                                                    |                           |                                           |                  |
| II II Synonyms                                                                                                    |                           |                                           |                  |
| 🕀 🧊 Programmability 🛛 😽 🛝                                                                                                    | 4                         |                                           | OK Cancel        |

## 5. Nastavení ODBC

• Pokud se bude instalovat SW standardním instalačním programem, bude ODBC přednastaveno, každopádně bude nutné překontrolovat a otestovat spojení. Název spojení IIS\_elco se přidává (upravuje) v sekci Systémové DSN

| iniguiace zuroje c |                                                                                                    |
|--------------------|----------------------------------------------------------------------------------------------------|
|                    | Tento průvodce vám pomůže vytvořit zdroj dat ODBC, který můžete<br>použít pro připojení k serveru SQL Server.                                                                                                    |
|                    | Který název chcete pro zdroj dat použít?                                                                                                    |
|                    | Název: lis elco                                                                                                    |
|                    | Jak chcete zdroj dat popsat?                                                                                                    |
|                    | Popis:                                                                                                    |
|                    | Ke kterému serveru SQL Server se chcete připojit?                                                                                                    |
|                    | Server: djhx\sql2008                                                                                                    |
|                    | Dokončit Další > Stomo Nápověda                                                                                                    |
| nfigurace zdroje D | Dokončit Další > Stomo Nápověda                                                                                                    |
| nfigurace zdroje D | Dokončit     Další >     Stomo     Nápověda       SN serveru Microsoft SQL Server        Jak bude SQL Server ověřovat pravost přihlašovacího ID?                                                                                                    |
| nfigurace zdroje D | Dokončit       Další >       Stomo       Nápověda         SN serveru Microsoft SQL Server            Jak bude SQL Server ověřovat pravost přihlašovacího ID?            Ověřením systémem Windows NT se sítovým přihlašovacím ID                                                                                                    |
| nfigurace zdroje D | Dokončit       Další >       Stomo       Nápověda         SN serveru Microsoft SQL Server            Jak bude SQL Server ověřovat pravost přihlašovacího ID?            Ověřením systémem Windows NT se sítovým přihlašovacím ID            Ověřením serverem SQL Server s přihlašovacím ID a heslem                                                                                                    |
| nfigurace zdroje D | Dokončit       Další >       Stomo       Nápověda         SN serveru Microsoft SQL Server            Jak bude SQL Server ověřovat pravost přihlašovacího ID?            Ověřením systémem Windows NT se sítovým přihlašovacím ID            Ověřením serverem SQL Server s přihlašovacím ID a heslem            Chcete-li změnit sítovou knihovnu používanou při komunikaci se serverem SQL Server, klikněte na tlačítko Konfigurace klienta.                                                                                                    |
| nfigurace zdroje D | Dokončit       Další >       Stomo       Nápověda         SN serveru Microsoft SQL Server           Jak bude SQL Server ověřovat pravost přihlašovacího ID?           Ø Ověřením systémem Windows NT se sítovým přihlašovacím ID           Ověřením serverem SQL Server s přihlašovacím ID a heslem           Chcete-li změnit sítovou knihovnu používanou při komunikaci se serverem SQL Server, klikněte na tlačítko Konfigurace klienta.          Konfigurace klienta_                                                                                                    |
| nfigurace zdroje D | Dokončit       Další >       Stomo       Nápověda         SN serveru Microsoft SQL Server <ul> <li>Jak bude SQL Server ověřovat pravost přihlašovacího ID?</li> <li>Ověřením systémem Windows NT se sítovým přihlašovacím ID</li> <li>Ověřením serverem SQL Server s přihlašovacím ID a heslem</li> <li>Chcete-li změnit sítovou knihovnu používanou při komunikaci se serverem SQL Server, klikněte na tlačítko Konfigurace klienta.</li> <li>Konfigurace klienta.</li> </ul> <li>Připojit se k serveru SQL Server a získat výchozí nastavení pro další konfiguraci</li>                                                                            |
| nfigurace zdroje D | Dokončit       Další >       Stomo       Nápověda         SN serveru Microsoft SQL Server           Jak bude SQL Server ověřovat pravost přihlašovacího ID?        Jak bude SQL Server ověřovat pravost přihlašovacího ID?         Ověřením systémem Windows NT se sítovým přihlašovacím ID        Ověřením serverem SQL Server s přihlašovacím ID a heslem         Chcete-li změnit sítovou knihovnu používanou při komunikaci se serverem SQL Server, klikněte na tlačítko Konfigurace klienta.       Konfigurace klienta.         Připojit se k servenu SQL Server a získat výchozí nastavení pro další konfiguraci       Přihlašovací ID: jendak |

Pokud se nepovede toto základní připojení, pomocí volby **konfigurace klienta** se pokusíme nastavit spojení takto:

| Alias serveru:     | djhx\sql2008        |                                  |
|--------------------|---------------------|----------------------------------|
| Síťové knihovny    | Parametry připojení |                                  |
| Pojmenované kanály | Název serveru:      | djhx\sql2008                     |
| C TCP/IP           |                     |                                  |
| 🔿 Víceprotokolová  | Název kanálu:       | \\djhx\pipe\MSSQL\$sql2008\sql\q |
| NWLink IPX/SPX     |                     |                                  |
| O Apple Talk       |                     |                                  |
| 🔿 Banyan VINES     |                     |                                  |
| O VIA              |                     |                                  |
| 🖱 Jiné             |                     |                                  |

## 6. Základní nastavení systému

| <ul> <li>V hlavní r</li> </ul> | abídce zvolte volbu základní nastavení     |                                       |
|--------------------------------|--------------------------------------------|---------------------------------------|
| ADMINISTRATOR                  |                                            |                                       |
|                                | Monitor - mistr - LCD 1                    | ELCO plus spol. s r.o.<br>Industry IS |
|                                | Monitor - mistr - LCD 2 Denní přehled směn | verze 2.2.77                          |
|                                | Definice směn                              |                                       |
|                                | Plánovač směn pro linky                    |                                       |
|                                | Linky a jejich nastavení                   |                                       |
|                                | Základní nastavení                         |                                       |
|                                | ESC - Konec programu                       |                                       |
|                                |                                            |                                       |
|                                |                                            |                                       |

 Bude vhodné ponechat přednastavené údaje, tak jak jsou při prvním spuštěním systému. Jen bude nutné změnit položku Cesta\_appserver, na serveru je nutné mít založený příslušný adresář, kam se bude ukládat aktuální verze SW IIS\_elco.exe

| Základní nastavení systé | mu                              |                |  |
|--------------------------|---------------------------------|----------------|--|
|                          |                                 |                |  |
| Cesta_appserver          | \\DJHV\C_new\0_prg_vyvoj\elco\0 | 0_grammer\app\ |  |
|                          | Interval_aktualizace_casu       | 10             |  |
|                          | Interval_Icd                    | 5              |  |
|                          | Interval_Icd_sporic             | 120            |  |
|                          | Interval_admin                  | 10             |  |
|                          | Jazyk_monitor                   | 0              |  |
|                          | Jazyk_mistr                     | 0              |  |
|                          | Automatprotest                  | 1              |  |
|                          | Kon                             | lec            |  |

 Nabídka pro mistry je obdobná, neobsahuje však některé položky a např. ve volbě Linky a jejich nastavení, chybí pak následně možnost vstoupit do nastavení linky, to patří jen administrátorovi.

| Se | Monitor - mistr - LCD 1  | ELCO plus spol. s r.o. |
|----|--------------------------|------------------------|
|    | Monitor - mistr - LCD 2  | verze 2.2.77           |
|    | Denní přehled směn       |                        |
|    |                          |                        |
|    | Plánovač směn pro linky  |                        |
|    | Linky a jejich nastavení |                        |
|    |                          |                        |
|    | ESC - Konec programu     |                        |

## 7. Definice směn pro linky

Před vlastním plánováním směn a nastavení linek, je nutné mít definované základní směny. Vzhledem k tomu, že na jednotlivých linkách mohou být z provozních důvodů stanovené jiné přestávky, je nutné mít připravené všechny možné kombinace směn a přestávek, které přicházejí v úvahu. Definice přestávek nelze zatím uživatelsky nastavovat, není ale problém v rozumném čase připravit skript a tne na změnu (či přidání nové přestávky) použít. V případě že je potřeba jiná konfigurace jednotlivých směn, je vhodné vždy přidat novou směnu a nepřepisovat stávající definice.

| druh | nazev        | cas_od | cas_do | delka    | delka_cista | Ranni směna R 001                                     | d dálkov |
|------|--------------|--------|--------|----------|-------------|-------------------------------------------------------|----------|
| R    | R_001        | 06:00  | 14:00  | 480      | 430         |                                                       | min      |
| R    | R_002        | 06:00  | 14:00  | 480      | 430         | Od Do délka délka čistá                               |          |
| R    | R_003        | 06:00  | 14:00  | 460      | 430         | 06:00 14:00 480 430 V Úklid                           | 5        |
| 0    | 0.001        | 14.00  | 22:00  | 480      | 430         | Zdravotní přestávka                                   | 10       |
| 0    | 0 002        | 14:00  | 22:00  | 480      | 430         | GPQ (5)                                               |          |
| 0    | 0_003        | 14:00  | 22:00  | 480      | 430         | 08:10 Zdravotní přestávka (10) Oběd 10:00             | 30       |
| 0    | 0_004        | 14:00  | 22:00  | 480      | 430         | 10:00 Oběd (30) 00 00 00 00 00 00 00 00 00 00 00 00 0 | 30       |
| 0    | O_005        | 14:00  | 22:00  | 480      | 430         |                                                       |          |
|      |              |        | 1      |          |             | Oběd 11:00                                            | 30       |
|      |              |        |        |          |             | Oběd 11:45                                            | 30       |
|      |              |        |        |          |             | GPQ                                                   | 5        |
|      |              |        |        |          |             | GPQ (5):08:10 Zdravotní přestávka (10);10:00 Oběd GPQ | 10       |
|      |              |        | 3      |          |             |                                                       |          |
|      |              |        |        |          |             |                                                       |          |
|      |              |        |        |          |             |                                                       |          |
|      |              |        |        |          |             |                                                       |          |
|      |              |        | li i   |          |             |                                                       |          |
|      |              |        | ji l   |          |             |                                                       |          |
|      |              | -      |        |          |             |                                                       |          |
|      |              |        |        |          |             |                                                       |          |
|      |              |        |        |          |             |                                                       | -        |
|      |              | -      |        |          |             |                                                       |          |
|      |              | -      |        |          |             |                                                       |          |
|      |              |        |        |          |             |                                                       |          |
|      |              |        | 0      |          |             |                                                       |          |
|      |              |        |        |          |             |                                                       |          |
|      | Přidání nove | směny  |        |          |             |                                                       |          |
| 200  |              |        |        | Editovat | Smazat      |                                                       |          |

## 8. Nastavení jednotlivých linek

- Pro správnou činnost linek je důležité jejich nastavení. Při prvním zavedení SW jsou přednastaveny hodnoty ze souboru nastaveni.txt původního SW. Pro každou linku je definován default předloha ranní, odpolední (noční) směny. Tato předloha je následně používána při hromadném plánování jednotlivých dnů (při týdenním plánování).
- V seznamu je také vidět typ linek (používáme typy základní, boxy,enter a airbag) nastavení typu linky je možné v detailu nastavení viz dále
- Rozlišení obrazovky pro linku je možno nastavit v režimu 1250x800 nebo 1024x768
- Ze seznamu linek se lze dostat k nastavení jednotlivých linek (pokud je seznam linek v režimu mistr, není přístupné tlačítko nastavení linky)

| Filtr seznamu | ı (podle zobrazeni na LCD) 🛛 🍳 🕻 | /šechny 🔘 Linky 1         | O Linky 2 O                   | Linky 0                   |           |           |               |          |                    |                    | Konec (E            |
|---------------|----------------------------------|---------------------------|-------------------------------|---------------------------|-----------|-----------|---------------|----------|--------------------|--------------------|---------------------|
| Kod_linky     | Linka                            | default<br>ranni<br>směna | default<br>odpoledni<br>směna | default<br>noční<br>směna | rozlišení | Typ Linky | počet<br>osob | Port lpt |                    |                    |                     |
| 1             | F01KS hi Basis                   | R_001                     | 0_001                         |                           | 1250x800  | zaklad    | 2             | LPT1     | nastavení<br>linky | Plánovač<br>směn   | Statistika<br>linky |
| 2             | F01KS Hi KKS                     | R_001                     | O_001                         |                           | 1250x800  | zaklad    | 2             | LPT1     | nastavení<br>linky | Plánovač<br>směn   | Statistika<br>linky |
| 3             | F01KS hi KSK                     |                           |                               |                           | 1250x800  | enter \5  | 1             |          | nastavení<br>linky | Plánovač<br>směn   | Statistika<br>linky |
| 4             | F07/10 HiBas                     | R_001                     | 0_001                         |                           | 1250x800  | zaklad    | 6             | LPT1     | nastavení<br>linky | Plánovač<br>směn   | Statistika<br>linky |
| 5             | F10 Hi KKS                       | R_001                     | 0_001                         |                           | 1250x800  | zaklad    | 6             | LPT1     | nastavení<br>linky | Plánovač<br>směn   | Statistika<br>linky |
| 6             | B8 ELEKTR                        | R_002                     |                               |                           | 1250x800  | enter \5  | 3             |          | nastavení<br>linky | L Plánovač<br>směn | Statistika<br>linky |
| 7             | B8 ENCAP                         | R_002                     | O_003                         |                           | 1250x800  | enter \0  | 13            |          | nastavení<br>linky | Plánovač<br>směn   | Statistika<br>linky |
| 8             | Q3 ENCAP                         | R_002                     | O_003                         |                           | 1024x768  | enter \2  | 6             |          | nastavení<br>linky | Plánovač<br>směn   | Statistika<br>linky |
| 9             | CAKSGS                           | R_001                     |                               |                           | 1250x800  | Airbag    | 2             |          | nastavení<br>linky | Plánovač<br>směn   | Statistika<br>linky |
| 10            | CAKMFS                           | R_001                     | O_002                         |                           | 1250x800  | enter \2  | 6             |          | nastavení<br>linky | Plánovač<br>směn   | Statistika<br>linky |
| 11            | E81/82 TAA hi                    | R_001                     | O_001                         |                           | 1250x800  | zaklad    | 1             |          | nastavení<br>linky | L Plánovač<br>směn | Statistika<br>linky |
| 12            | E88 TAA vo                       | R_001                     | 0_001                         |                           | 1250x800  | boxy      | 1             |          | nastavení<br>linky | Plánovač<br>směn   | Statistika<br>linky |
| 13            | E81/82 TAA vo                    | R_001                     | 0_001                         |                           | 1250x800  | boxy      | 1             |          | nastavení<br>linky | Plánovač<br>směn   | Statistika<br>linky |
| 14            | E88 TAA hi                       | R_001                     | 0_001                         |                           | 1250x800  | zaklad    | 1             |          | nastavení<br>linky | Plánovač<br>směn   | Statistika<br>linky |
| 15            | E92KS hi                         | R_001                     | 0_001                         |                           | 1250x800  | zaklad    | 1             | LPT1     | nastavení<br>linky | Plánovač<br>směn   | Statistika<br>linky |
| 16            | E93KS hi                         | R_001                     | 0_001                         |                           | 1250x800  | zaklad    | 1             | LPT1     | nastavení<br>linky | Plánovač<br>směn   | Statistika<br>linky |
| 20            | AB3                              | R_002                     | O_003                         |                           | 1250x800  | enter \2  | 6             |          | nastavení<br>linky | Plánovač<br>směn   | Statistika<br>linky |
| 21            | B8 penovacka                     | R_002                     |                               |                           | 1250x800  | enter \2  | 1             |          | nastavení          | Plánovač<br>směn   | Statistika          |

| od_linky             | Kod_linky_text                            | Kod_strediska              | Default_jazyk           |                               | Přehled výr                         | obků           | linky        |                        |               |                         |               |
|----------------------|-------------------------------------------|----------------------------|-------------------------|-------------------------------|-------------------------------------|----------------|--------------|------------------------|---------------|-------------------------|---------------|
| 5<br>Tolerance KS    | F10 Hi KKS<br>Toleranc                    | 0<br>e KS                  | 0- CZ, 1- GER,<br>2- EN | čvýrobku                      | název výrobku                       | počet<br>kopií | index        | číslo výr.<br>zákazník | leva<br>prava | počet<br>kusů v<br>Boxu | kód<br>hlášer |
| za směnu             | 10 hodi                                   | nova 10                    | Semafor 🔽               | 1182655                       | F10/F11KKS HLMI.TDU/ANTHRAZIT       | 1              | Index 01     | 7248155-04             | -             | 0                       | 1             |
| an and the second    | Koefi                                     | cient                      |                         | 1182658                       | F10/F11KKS HLMLKSTL/SCHWARZ         | 1              | Index 01     | 7260340-03             |               | 0                       |               |
| Pob mistr            | 0.50 Ppn via                              | скаг 0.30                  |                         | 1182660                       | F10/F11KKS HLMI.DAKS+KSTL/SCHWAR    | 1              | Index 01     | 7260335-03             |               | 0                       |               |
| i pir mau            |                                           |                            |                         | 1191313                       | F10/F11KKS HLMI.TDU/VENETOBEIGE     | 1              | Index 01     | 7248156-04             |               | Ó                       |               |
| efault_osoby         | 6                                         |                            |                         | 1191317                       | F10/F11KKS HLMLKSTL/VENETOBEIGE     | 1              | Index 01     | 7260341-03             |               | 0                       |               |
| Port Int             | I PT1 Typ li                              | nky o základní             |                         | 1191325                       | F10/F11KKS HLMI.DAKS+KSTL/V.BEIG    | 1              | Index 01     | 7260336-03             |               | 0                       |               |
| 1.110-011            | H.I.I.                                    | O Použivá bo               | (V                      | 1191328                       | F10/F11KKS HLMI.DAKS+KSTL/E.GRAU    | 1              | Index 01     | 7260337-03             |               | 0                       |               |
| erval reakce         |                                           | O Enter misto              | snímače                 | 1191329                       | F10/F11KKS HLMLDAKS+KSTL/OYST71     | 1              | Index 01     | 7260338-03             | -             | 0                       |               |
| y na změny           | 10                                        | <ul> <li>Airbag</li> </ul> |                         | 1191332                       | F10/F11KKS HLMI.DAKS+KSTL/Z.BRAU    | 1              | Index 01     | 7260339-03             |               | 0                       |               |
| tu                   |                                           | žeo sechos CN              |                         | 1191333                       | F10/F11KKS HLMI.SAD/SCHWARZ         | 1              | Index 01     | 7260342-03             |               | 0                       |               |
|                      |                                           | (rozsah 0- 6 se            | ier 0 sec               | 1191334                       | F10/F11KKS HLMI.SAD/OYSTER71        | 1              | Index 01     | 7260343-03             | 1             | 0                       |               |
| umistăni             |                                           |                            |                         | 1213938                       | F10/F11KKS HLMI:MERF/CHAMPAGNER     | 1              | Index 01     | 8034920-01             |               | Ó                       |               |
| CSV                  |                                           |                            |                         | 1213939                       | F10/F11KKS HLMI:MERF/COHIBABRAUN    | 1              | Index 01     | 8034921-01             |               | 0                       |               |
| souboru              | N                                         |                            |                         | 1213940                       | F10/F11KKS HLMI:MERF/AMAROBRAUN     | 1              | Index 01     | 8034980-01             |               | 0                       |               |
| Neplanoval           | Id monitorování 1                         | Typ_rozliseni 0            | 0 nebo 1 = 1250x800     | 1213941                       | F10/F11KKS HLMI:MERF/SEIDENGRAU     | 1              | Index 01     | 8034924-01             |               | 0                       |               |
| ut e máno re         | nní (donní). Doofult oměna (              | dealadaí Deafu             | 2 - 10242700            | 1213942                       | F10/F11KKS HLMI:MERF/GRAPHIT        | 1              | Index 01     | 8034922-01             |               | Ó                       |               |
| uit sinena ra        | inni (denni) Dealdicshiena (              | oporeuni Dealu             | it sillena nochi        | 1213943                       | F10/F11KKS HLMI:MERF/PLATIN         | 1              | Index 01     | 8034923-01             |               | 0                       |               |
| 01 06:00 - 1         | 4:00 (430) O_001 14:00 -                  | 22:00 (430)                |                         | 1213944                       | F10/F11KKS HI.MI:ALC/ANTHRAZITEK    | 1              | Index 01     | 7844287-02             |               | 0                       |               |
| 0 Zdravotní pře      | stávka (10') 15:40 Zdravotní p            | řestávka (10')             |                         | 1220868                       | F10/F11KKS HLMI:MERF/SILVERSTONE    | 1              | Index 01     | 7844301-03             |               | 0                       |               |
| 00 Oběd (30') ;      | ;17:30 Večeře (30                         | ();                        |                         | 1220869                       | F10/F11KKS HLMI:MERF/SAKHIRORAN     | 1              | Index 01     | 7844302-03             |               | 0                       |               |
| ánovaný vý           | kon na lince za směnu                     | Pocet lidi                 |                         |                               |                                     |                |              |                        |               |                         | _             |
| počet<br>psob prefix | Plán Délka<br>vyrobit ks směny<br>(čistá) |                            | •                       | číslo výrobku 11              | 82655 Název výrobku F10/F1          | 1KKS H         | I.MI.TDU/ANT | HRAZIT                 |               |                         |               |
| 4<br>5               | 440 430<br>533 430                        | Prelix                     |                         | tisku                         | 1 výrobku                           |                | Počet        | kusů v boxu            |               |                         | 9             |
| 6                    | 584 430 V<br>618 430                      | Plan_vyrobit               | 584                     | Index_text Ind                | dex 01 Druhý název (pro<br>synchro) |                |              |                        |               |                         |               |
| 0                    | 000 000                                   | vyrobku_za_m               | 430                     | číslo výrobku<br>zákazníka 72 | 48155-04 Levaprava                  |                |              | Kód<br>hlášení         | ĺ.,           | )                       | ٥             |
| značit tento z       | áznam 6 jako default počet                | Přidat f                   | ditovat Smazat          | Přidat Editova                | at Smazat                           |                |              |                        |               |                         |               |

- Označení default osob pro linku se provede v seznamu plánovaných výkonů (tlačítkem zeleně označeným)
- Nutné je zvolit typ linky z nabízených možností, default je základní, v případě že se používá typ Enter, lze nastavit čas zpoždění zápisu v sekundách (1-6 sec).
- Definování default směn se provede pomocí dvojkliku nad rámečkem příslušné směny, pak se objeví seznam definic směn a přetažením do příslušného prostoru je směna definovaná.
- Položka Neplánovat znamená v případě zaškrtnutí, že neproběhne hromadné naplánování na týden, lze ale plánovat individuálně.

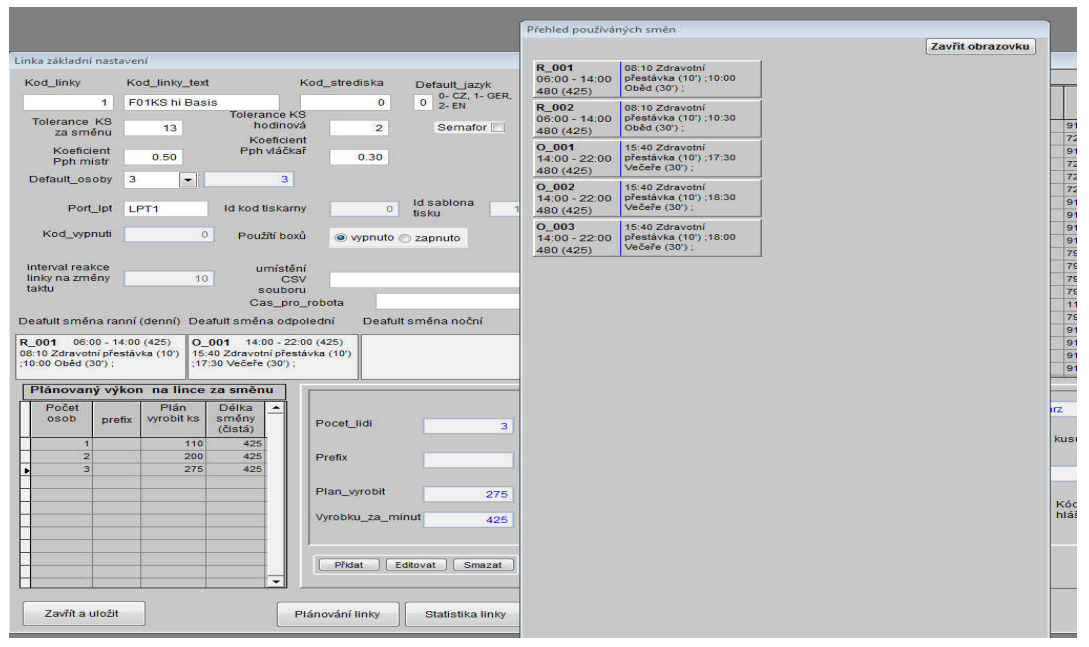

• Mazání definice se provede klikem pravým tlačítkem na směně.

## 9. Plánování směn

#### Zásady:

- Každá směna musí být naplánovaná v plánovači
- Pokud směna ještě nezačala, lze v plánu konkrétní směny provést změnu času začátku či konce. Případné kolize časů s předchozí či následující směny jsou hlídané.
- Pro každou směnu v plánu lze dopředu naplánovat počet obsluhujících pracovníků a tím i takt a počet výrobků za směnu. Změnu poštu osob v průběhu právě běžící směny lze měnit buď přímo na lince či z plánovače směn (u konkrétní směny) a tato změna je promítnuta z plánovače přímo do běžící linky, kde následně dojde k přepočtu intervalu a počtu výrobků za směnu. Zde je popis principu nastavení intervalu a přepočtu výrobků za směnu
  - Na začátku směny je dán intervalem, který je pro příslušnou směnu v plánu nastaven (nastaví mistr či vedoucí výroby) pro příslušnou směnu. V případě že se plánuje nová směna pro příslušný den, je pro tuto směnu zadána hodnota posledního použitého taktu a počtu osob. Mistr (vedoucí výroby, či přímo obsluha linky v průběhu či před začátkem směny) má možnost nastavit takt a počet lidí a tím i plán výrobků dle potřeby a skutečnosti.
  - Vždy při každé změně taktu a počtu lidí na lince dojde k zápisu do protokolu hodnota uběhlého čistého času (čč) v minutách, daný takt, počet osob a počet plánovaných výrobků od času čč, při změně stavu taktu v průběhu směny dojde nejprve k přepočtení plánovaného stavu výrobků od původního času čč k aktuálnímu času čč dle původního taktu, pak se spočítá nový plán počtu výrobků od nového času čč do konce směny a k tomu se přičte přepočtený stav dle původního taktu. Výsledek je nový plán počtu kusů. Změn může být v průběhu směny 0-x. Vždy je proveden přepočet. Při přepočtu dojde k vynulování aktuálního taktu a začíná nové odpočítávání
- Je možné hromadně plánovat směny na zvolený týden (viz následující obrázky), z hromadného plánování lze jednotlivé linky vyjmout v nastavení (viz výše)
- Možnosti zobrazení plánu
  - Týdenní plán pro všechny s možností posunu týdnů + -, možnost hromadně plánovat týden pro každou linku, či pro všechny linky na týden možnost přechodu na měsíční plánování pro konkrétní linku, či přechodu na denní plán pro všechny linky
  - o denním plánem pro všechny linky s možností přechodu na zvolený den
  - o Měsíční plán pro konkrétní linku
- Každou směnu lze z plánu vymazat (pokud ještě nezačala příznakem je modře podbarvená definice směny v plánu)
- Lze naplánovat či přeplánovat jakoukoliv směnu v požadovaném dnu.
- Zobrazení definice směny v plánu
  - Zeleně podbarvená směna = směna již začala, nelze již měnit začátek či konec, nelze směnu již smazat z plánu. Možnost zobrazení statistky směny, změna počtu osob na lince v průběhu směny, zadání počtu zmetků a oprav pro potřeby statistiky, zobrazení grafů)
  - Modře podbarvená směna = směna ještě nezačala, lze ji smazat, editovat začátek či konec směny, přeplánovat počet osob na lince pro konkrétní směnu.

Z následujících obrázků jsou patrné možnosti plánování.

| Plán linek                              |                                       |                               |                                                   |                    |                |                            |                      |                                     |                                                             |
|-----------------------------------------|---------------------------------------|-------------------------------|---------------------------------------------------|--------------------|----------------|----------------------------|----------------------|-------------------------------------|-------------------------------------------------------------|
| Přehled plánova                         | ných směn pro lii                     | nku na týden                  |                                                   | - tj               | /den 51/2012   | + týden                    | Denni plán           |                                     | Zavřit obrazovku                                            |
| Plán dle schematu<br>pro linky na týden | 10.12.2012                            | 11.12.2012                    | 12.12.2012                                        | 13.12.2012         | 14.12.2012     | 15.12.2012                 | 16.12.2012           | R_001<br>06:00 - 14:00<br>480 (425) | 08:10 Zdravetní<br>přestávka (10') ;10:00<br>Oběd (30') ;   |
| Testovací linka 0                       | R_002 0_003                           | R_002 O_003                   | R_002 O_003                                       | R_002 0_003        | R_002 O_003    |                            |                      | R_002                               | 08:10 Zdravotni                                             |
| F01KS hi Basis                          | klik na tomto tlačíti                 | ku Na konkrétní               | m rámečkusměny - kl<br>kem myší pokud smě         | lik                |                |                            |                      | 06:00 - 14:00<br>480 (425)          | prestavka (10') ;10:30<br>Oběd (30') ;                      |
| F01KS HI KKS                            | týden pro všechny<br>linky dle jejich | ještě nezačal<br>na směně - n | a lze směnu smazat. I<br>nožnost editovat začál   | Dvijklik<br>tek či | R_001 0_001    |                            |                      | O_001<br>14:00 - 22:00<br>480 (425) | 15:40 Zdravotní<br>přestávka (10') ;17:30<br>Večeře (30') ; |
| F01KS hi KSK                            | (plánuje se ponděl                    | í - zobrazení sta             | r pokud jeste nezačala<br>itistiky a možnost zada | at                 |                |                            |                      | O_002<br>14:00 - 22:00              | 15:40 Zdravotní<br>přestávka (10') ;18:30                   |
| F07/10 HiBas                            | pacekj.                               | = pocet zinetki               |                                                   |                    |                | Přetažením<br>pomocí myš   | definice směny<br>do | 480 (425)<br>O_003                  | 15:40 Zdravotni                                             |
| F10 HI KKS                              |                                       |                               |                                                   |                    |                | příslušného<br>naplánujete | dne<br>jednotlivou   | 14:00 - 22:00<br>480 (425)          | Večeře (30') ;                                              |
| B8 ELEKTR                               | klikem levým<br>tlačítkem myš         | i-                            |                                                   |                    |                | sment die t                | oreby                |                                     |                                                             |
| B8 ENCAP                                | přejde se na r<br>plán pro konki      | něsíční                       |                                                   |                    |                |                            |                      |                                     |                                                             |
| Q3 ENCAP                                | linku.<br>klikem pravýn               | n                             |                                                   |                    |                |                            |                      |                                     |                                                             |
| CAK SGS                                 | naplánovat ko<br>linku na týden       | nkrétní                       |                                                   |                    |                |                            |                      |                                     |                                                             |
| САК КЅК                                 |                                       |                               |                                                   |                    |                |                            |                      |                                     |                                                             |
| E81/82 TAA hi                           |                                       |                               |                                                   |                    |                |                            |                      |                                     |                                                             |
| E88 TAA vo                              |                                       |                               |                                                   |                    |                |                            |                      |                                     |                                                             |
| E81/82 TAA vo                           |                                       |                               |                                                   | ĺ                  |                |                            |                      |                                     |                                                             |
| E88 TAA hi                              |                                       |                               |                                                   |                    |                |                            |                      |                                     |                                                             |
| E92KS hi                                |                                       |                               |                                                   |                    |                |                            |                      |                                     |                                                             |
| E93KS hi                                |                                       |                               |                                                   |                    |                |                            |                      |                                     |                                                             |
|                                         | 3                                     |                               | <u>.</u>                                          |                    | - <del>8</del> |                            |                      |                                     |                                                             |

Uvedené možnosti v týdenním plánu v černém rámečku pro jednotlivou směnu platí i pro ostatní zobrazení

| Přehled plánovaných směn pro linku na den         - den         14.12.2012         + den         Týdenni plán         Za           Testovací linka 0         R_002 osob:1<br>06:00-14:00 480*(425*)         plán         107 vyr.         104         0_003 osob:1<br>14:00-22:00 480*(425*)         plán         6         vyr.         6         0         0         0         0         0         0         0         0         0         0         0         0         0         0         0         0         0         0         0         0         0         0         0         0         0         0         0         0         0         0         0         0         0         0         0         0         0         0         0         0         0         0         0         0         0         0         0         0         0         0         0         0         0         0         0         0         0         0         0         0         0         0         0         0         0         0         0         0         0         0         0         0         0         0         0         0         0         0         0         0         0                                                                                                   | vřít obrazovku<br>travotní<br>a (10°);10:00<br>P);<br>ravotní<br>a (10°);10:30<br>P);<br>ravotní<br>a (10°);17:30<br>30°);<br>ravotní<br>a (10°);18:30<br>PC |
|----------------------------------------------------------------------------------------------------|----------------------------------------------------------------------------------------------------|
| Testovací linka 0         R_002 osob:1<br>06:00-14:00 480' (425)         plán<br>100 oprav         107 vyr.<br>14:00-22:00 480' (425)         plán<br>14:00-22:00 480' (425)         R_001<br>0 oprav         R_001<br>0 oprav         08:10 Z<br>00:00 - 14:00<br>0 oprav         R_002<br>00:00 - 14:00         08:10 Z<br>00:00 - 14:00<br>0 00:00 - 14:00           F01KS hi Basis         0_001 osob:3<br>14:00-22:00 480' (425)         0_001 osob:3<br>14:00-22:00 480' (425)         0         0         0         0         0         0         0         0         0         0         0         0         0         0         0         0         0         0         0         0         0         0         0         0         0         0         0         0         0         0         0         0         0         0         0         0         0         0         0         0         0         0         0         0         0         0         0         0         0         0         0         0         0         0         0         0         0         0         0         0         0         0         0         0         0         0         0         0         0         0         0         0         0         0         0         0         0 | Iravotní<br>a (10°);10:00<br>0°);<br>ravotní<br>a (10°);10:30<br>1°);<br>ravotní<br>a (10°);17:30<br>30°);<br>ravotní<br>a (10°);18:30<br>20°);              |
| F01KS hi Basis         R_002<br>06:00-14:00 480* (425*)         R_002<br>06:00-14:00 480* (425*)         R_002<br>06:00-14:00 480* (425*)         R_002<br>06:00-14:00 480* (425*)         R_002<br>06:00-14:00 480* (425*)           F01KS hi KSK         0         0         0         0         0         0         0         0         0         0         0         0         0         0         0         0         0         0         0         0         0         0         0         0         0         0         0         0         0         0         0         0         0         0         0         0         0         0         0         0         0         0         0         0         0         0         0         0         0         0         0         0         0         0         0         0         0         0         0         0         0         0         0         0         0         0         0         0         0         0         0         0         0         0         0         0         0         0         0         0         0         0         0         0         0         0         0         0         0         0         <                                                                                       | ravotní<br>a (10');10:30<br>J');<br>ravotní<br>a (10');17:30<br>30');<br>ravotní<br>a (10');18:30                                                            |
| F01KS Hi KKS         P_001 osob.3<br>bs:00-14.00 4807 (425)         0_001 osob.3<br>(425)         0000 - 14.00 prestive<br>480 (425)           F01KS hi KSK         0_001         14.00-22:00 4807 (425)         0_001         15.40 Z<br>14.00-22:00 4807 (425)           F07/10 HiBas         0_002         15.40 Z<br>14.00-22:00 prestive<br>480 (425)         15.40 Z<br>14.00-22:00 prestive<br>480 (425)           F10 Hi KKS         0_003         15.40 Z<br>14.00-22:00 prestive<br>480 (425)         15.40 Z<br>14.00-22:00 prestive<br>480 (425)                                                                                                    | ravotní<br>a (10');17:30<br>30');<br>ravotní<br>a (10');18:30                                                                                                |
| Content         O.001         1540 22<br>(NoteFit           F01KS hi KSK         480 (425)         Veteria           F07/10 HiBas         0.002         1540 22<br>(14:00 - 22:00 prestivit<br>veteria         1540 22<br>(14:00 - 22:00 prestivit<br>veteria           F10 Hi KKS         0.003         15:40 22<br>(14:00 - 22:00 prestivit<br>veteria         1540 22<br>(14:00 - 22:00 prestivit<br>veteria                                                                                                    | Iravotní<br>a (10') ;17:30<br>30') ;<br>ravotní<br>a (10') ;18:30                                                                                            |
| F07/10 HiBas         0_002<br>14:00-22:00         15:40 Zi<br>presidv<br>Vecefer           F10 Hi KKS         0.003         15:40 Zi<br>14:00-22:00         15:40 Zi<br>presidv<br>Vecefer           V         0.003         15:40 Zi<br>14:00-22:00         15:40 Zi<br>14:00-22:00         15:40 Zi<br>14:00-22:00                                                                                                    | ravotní<br>a (10') ;18:30                                                                                                    |
| F10 HI KKS                                                                                                    | 507,                                                                                                    |
| 14:00 - 22:00 presave                                                                                                    | ravotní                                                                                                    |
| 88 ELEKTR 480 (425) 1000 1                                                                                                    | a (10');18:00<br>30');                                                                                                    |
| B8 ENCAP                                                                                                    |                                                                                                    |
| Q3 ENCAP                                                                                                    |                                                                                                    |
| CAK SGS                                                                                                    |                                                                                                    |
| CAK KSK                                                                                                    |                                                                                                    |
| E81/82 TAA hi                                                                                                    |                                                                                                    |
| E88 TAA vo                                                                                                    |                                                                                                    |
| E81/82 TAA vo                                                                                                    |                                                                                                    |
| E88 TAA hi                                                                                                    |                                                                                                    |
| E92KS hi                                                                                                    |                                                                                                    |
| E93KS hi                                                                                                    |                                                                                                    |

| Plán linek                              |                                         |                                         |                                         |                                         |            |         |            |                                            |                                                             |
|-----------------------------------------|-----------------------------------------|-----------------------------------------|-----------------------------------------|-----------------------------------------|------------|---------|------------|--------------------------------------------|-------------------------------------------------------------|
| Přehled plánovaný                       | ch směn pro linku                       | na měsíc                                | ) - Testovaci linka (                   | - měsíc                                 | 12/2012    | + měsíc | Denní plán | Týdenní plán                               | Zavřít obrazovku                                            |
|                                         |                                         |                                         |                                         |                                         | 01.12.2012 | 02.1    | 2.2012     | <b>R_001</b><br>06:00 - 14:00<br>480 (425) | 08:10 Zdravotní<br>přestávka (10') ;10:00<br>Oběd (30') ;   |
|                                         |                                         |                                         |                                         |                                         |            |         |            | <b>R_002</b><br>06:00 - 14:00<br>480 (425) | 08:10 Zdravotní<br>přestávka (10') .10:30<br>Oběd (30') ;   |
| 03.12.2012                              | 04.12.2012                              | 05.12.2012                              | 06.12.2012                              | 07.12.2012                              | 08.12.2012 | 09.1    | 2.2012     | <b>O_001</b><br>14:00 - 22:00<br>480 (425) | 15:40 Zdravotní<br>přestávka (10') ;17:30<br>Večeře (30') ; |
|                                         |                                         |                                         |                                         |                                         |            |         |            | <b>O_002</b><br>14:00 - 22:00<br>480 (425) | 15:40 Zdravotní<br>přestávka (10') ;18:30<br>Večeře (30') ; |
| 10.12.2012                              | 11 12 2012                              | 12 12 2012                              | 13 13 2012                              | 14 12 2012                              | 45 12 2012 |         | 2 2042     | O_003<br>14:00 - 22:00<br>480 (425)        | 15:40 Zdravotní<br>přestávka (10') ;18:00<br>Večeře (30') ; |
| R_002 osob:1                            | R_002 osob:1                            | R_002 osob:1                            | R_002 osob:1                            | R_002 osob:1                            | 13.12.2012 |         | 2.2012     |                                            |                                                             |
| 06:00-14:00 480' (425')                 | 06:00-14:00 480' (425')                 | 06:00-14:00 480' (425')                 | 06:00-14:00 480' (425')                 | 06:00-14:00 480' (425')                 |            |         |            |                                            |                                                             |
| O_003 osob:1<br>14:00-22:00 480' (425') | O_003 osob:1<br>14:00-22:00 480' (425') | O_003 osob:1<br>14:00-22:00 480' (425') | O_003 osob:1<br>14:00-22:00 480' (425') | O_003 osob:1<br>14:00-22:00 480' (425') |            |         |            |                                            |                                                             |
|                                         |                                         |                                         |                                         |                                         |            |         |            |                                            |                                                             |
| 17.12.2012                              | 18.12.2012                              | 19.12.2012                              | 20.12.2012                              | 21.12.2012                              | 22.12.2012 | 23.     | 2.2012     |                                            |                                                             |
|                                         |                                         |                                         |                                         |                                         |            |         |            |                                            |                                                             |
|                                         |                                         |                                         |                                         |                                         |            |         |            |                                            |                                                             |
|                                         |                                         |                                         |                                         |                                         |            |         |            |                                            |                                                             |
|                                         |                                         |                                         |                                         |                                         |            |         |            |                                            |                                                             |
| 24.12.2012                              | 25.12.2012                              | 26.12.2012                              | 27.12.2012                              | 28.12.2012                              | 29.12.2012 | 30.1    | 2.2012     |                                            |                                                             |
|                                         |                                         |                                         |                                         |                                         |            |         |            |                                            |                                                             |
|                                         |                                         |                                         |                                         |                                         |            |         |            |                                            |                                                             |
|                                         |                                         |                                         |                                         |                                         |            |         |            |                                            |                                                             |
|                                         |                                         |                                         |                                         |                                         |            |         |            |                                            |                                                             |
| 31.12.2012                              | 1                                       | 1                                       | JL                                      | I                                       | 1          | ][      |            |                                            |                                                             |
|                                         |                                         |                                         |                                         |                                         |            |         |            |                                            |                                                             |
|                                         |                                         |                                         |                                         |                                         |            |         |            |                                            |                                                             |
|                                         |                                         |                                         |                                         |                                         |            |         |            |                                            |                                                             |
|                                         |                                         |                                         |                                         |                                         |            |         |            |                                            |                                                             |
|                                         | ]                                       |                                         |                                         |                                         |            |         |            |                                            |                                                             |

V dalších obrázcích je naznačena možnost provedení změn v plánované směně, či zadání údajů pro statistiku a zobrazení statistiky

|                        | 1101000              |                               |                                                                                           |                                           |                                 | 7 |
|------------------------|----------------------|-------------------------------|-------------------------------------------------------------------------------------------|-------------------------------------------|---------------------------------|---|
| stovací linka 0        | 11.12.2012 F         | R_002                         | Od 06:0 Do 14:00                                                                          | distá délka<br>425 min id                 | 14 Přehled prostojů a přestávek |   |
| tavení počtu osob a ir | ntervalu pro směnu 1 | •                             | Počet lidí takt/sec<br>1 231                                                              | Předpoklad vyrobit<br>110                 |                                 |   |
|                        |                      | Pokud j<br>konce s<br>následr | eště nezačala směna, lze upra<br>měny. Případný překryv času s<br>10u směnou isou hlídané | vit časy začátku či<br>s předcházející čí |                                 |   |
|                        |                      |                               |                                                                                           |                                           |                                 |   |
|                        |                      |                               |                                                                                           |                                           |                                 |   |
| Hodinová statistika    | interval mezi wrot   | beným ks                      |                                                                                           |                                           |                                 |   |

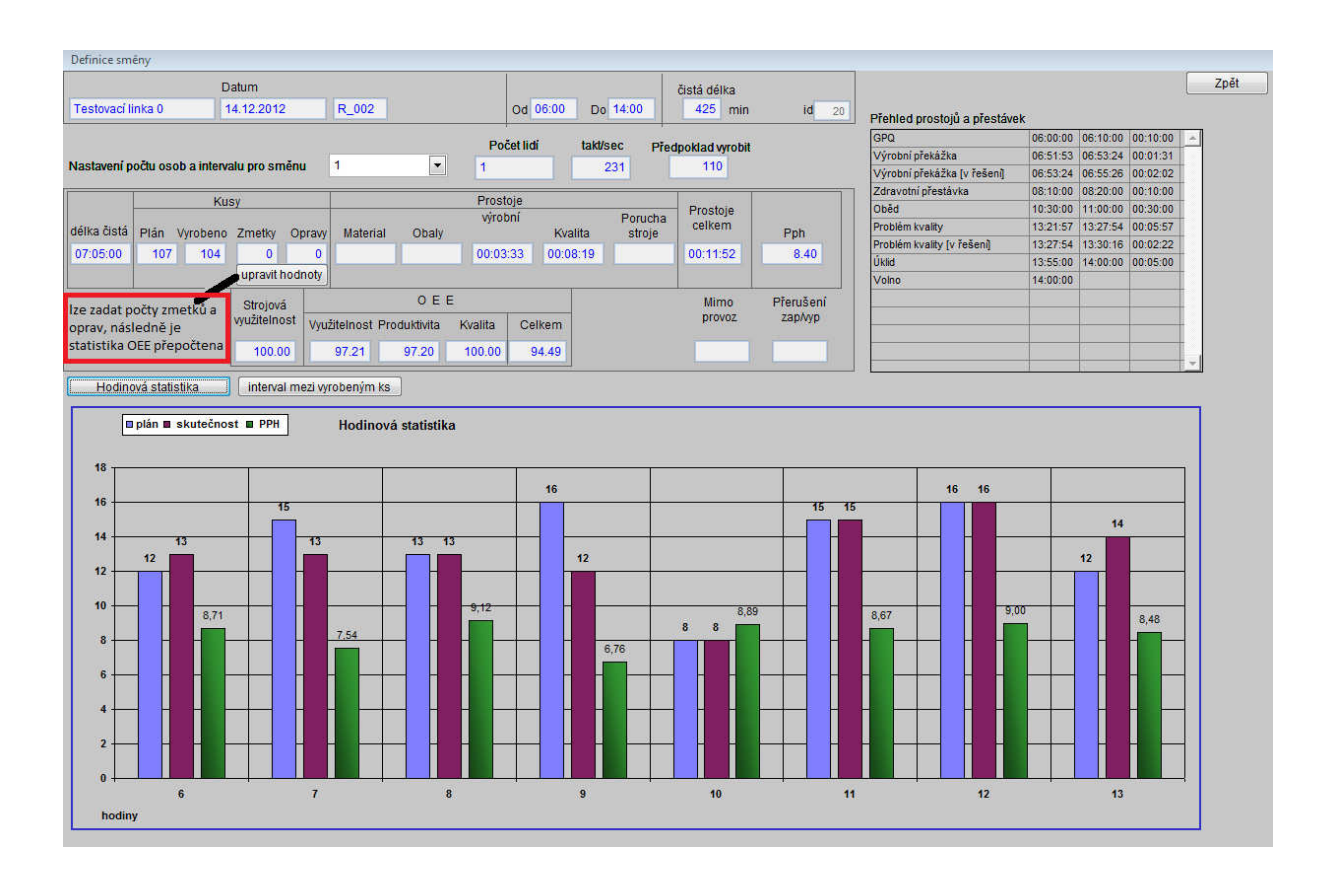

| Filtr směn | • Všechny    | OROOODON   |       | den   | 03.04.2013 | +    | den       | opravit I | nodnoty | Obno | ovit         | Konec     |
|------------|--------------|------------|-------|-------|------------|------|-----------|-----------|---------|------|--------------|-----------|
| linka      |              | datum      | směna | od    | do         | plán | skutečnos | zmetky    | opravy  | pph  | 1            |           |
| 1 F0       | 1KS hi Basis | 03.04.2013 | R     | 06:00 | 14:00      | (    | 0 0       | 0         | 0       |      | Detail směny | 60. j     |
| 1 F0       | 1KS hi Basis | 03.04.2013 | 0     | 14:00 | 22:00      | (    | 0 0       | 0         | 0       |      | Detail směny |           |
| 2 F0       | 1KS Hi KKS   | 03.04.2013 | R     | 06:00 | 14:00      | (    | 0 0       | 0         | 0       |      | Detail směny |           |
| 2 F0       | 1KS Hi KKS   | 03.04.2013 | 0     | 14:00 | 22:00      | (    | 0 0       | 0         | 0       |      | Detail směny |           |
| 4 F0       | 7/10 HiBas   | 03.04.2013 | R     | 06:00 | 14:00      | (    | 0 0       | 0         | 0       |      | Detail směny |           |
| 4 F0       | 7/10 HiBas   | 03.04.2013 | 0     | 14:00 | 22:00      | (    | 0 0       | 0         | 0       |      | Detail směny | 2))       |
| 5 F1       | 0 Hi KKS     | 03.04.2013 | R     | 06:00 | 14:00      | (    | 0 0       | 0         | 0       |      | Detail směny | •         |
| 5 F1       | 0 Hi KKS     | 03.04.2013 | 0     | 14:00 | 22:00      | (    | 0 0       | 0         | 0       |      | Detail směny | <u></u>   |
| 6 B8       | BELEKTR      | 03.04.2013 | R     | 06:00 | 14:00      | (    | 0 0       | 0         | 0       |      | Detail směny | 87))      |
| 7 B8       | B ENCAP      | 03.04.2013 | R     | 06:00 | 14:00      | (    | 0 0       | 0         | 0       |      | Detail směny |           |
| 7 B8       | BENCAP       | 03.04.2013 | 0     | 14:00 | 22:00      | (    | 0 0       | 0         | 0       |      | Detail směny |           |
| 8 Q3       | 3 ENCAP      | 03.04.2013 | R     | 06:00 | 14:00      | (    | 0 0       | 0         | 0       |      | Detail směny | 76)       |
| 8 Q3       | BENCAP       | 03.04.2013 | 0     | 14:00 | 22:00      | (    | 0 0       | 0         | 0       |      | Detail směny | 19. j.    |
| 9 C/       | AK SGS       | 03.04.2013 | R     | 06:00 | 14:00      | (    | 0 0       | 0         | 0       |      | Detail směny | <b>50</b> |
| 10 C/      | AKMES        | 03.04.2013 | R     | 06:00 | 14:00      | (    | 0 0       | 0         | 0       |      | Detail směny |           |
| 10 CA      | AK MFS       | 03.04.2013 | 0     | 14:00 | 22:00      | (    | 0 0       | 0         | 0       |      | Detail směny | 200 I.    |
| 11 E8      | 81/82 TAA hi | 03.04.2013 | R     | 06:00 | 14:00      | 9    | 0 0       | 0         | 0       |      | Detail směny | 110 C     |
| 11 E8      | 81/82 TAA hi | 03.04.2013 | 0     | 14:00 | 22:00      | (    | 0 0       | 0         | 0       |      | Detail směny |           |
| 12 E8      | 38 TAA vo    | 03.04.2013 | R     | 06:00 | 14:00      | (    | 0 0       | 0         | 0       |      | Detail směny |           |
| 12 E8      | 38 TAA vo    | 03.04.2013 | 0     | 14:00 | 22:00      |      | 0 0       | 0         | 0       |      | Detail smēny | <u></u>   |
| 13 E8      | 31/82 TAA vo | 03.04.2013 | R     | 06:00 | 14:00      | (    | 0 0       | 0         | 0       |      | Detail směny | 10.1      |
| 13 E8      | 81/82 TAA vo | 03.04.2013 | 0     | 14:00 | 22:00      | (    | 0 0       | 0         | 0       |      | Detail směny |           |
| 14 E8      | 38 TAA hi    | 03.04.2013 | R     | 06:00 | 14:00      | (    | 0 0       | 0         | 0       |      | Detail směny |           |
| 14 E8      | 38 TAA hi    | 03.04.2013 | 0     | 14:00 | 22:00      | (    | 0 0       | 0         | 0       |      | Detail směny | <u>.</u>  |
| 15 E9      | 92KS hi      | 03.04.2013 | R     | 06:00 | 14:00      | (    | 0 0       | 0         | 0       |      | Detail směny | 18 j      |
| 15 E9      | 92KS hi      | 03.04.2013 | 0     | 14:00 | 22:00      | (    | 0 0       | 0         | 0       |      | Detail směny |           |
| 16 E9      | 93KS hi      | 03.04.2013 | R     | 06:00 | 14:00      | (    | 0 0       | 0         | 0       |      | Detail směny |           |
| 16 E9      | 93KS hi      | 03.04.2013 | 0     | 14:00 | 22:00      | (    | 0 0       | 0         | 0       |      | Detail směny | 96) (     |
| 20 AE      | 33           | 03.04.2013 | R     | 06:00 | 14:00      | 9    | 0 0       | 0         | 0       |      | Detail směny | 8         |
| 20 AE      | 33           | 03.04.2013 | 0     | 14:00 | 22:00      | (    | 0 0       | 0         | 0       |      | Detail směny |           |

## 10. Zadávání počtu zmetků a opravených výrobků

Pro každý den je možné zobrazit seznam směn z aktuálního výčtu hodnot a s možností upravit počty kusů zmetků a opravených výrobků (pomocí tlačítka opravit hodnoty). Údaje jsou platné v okamžiku otevření okna (statické) pro obnovu v aktuální dobu je nutné použít tlačítko obnovit. Dále je možno vstoupit do detailu směny (stejná obrazovka jako z plánování směn na straně 13 a 14)

Program nepovolí zadat hodnoty zmetků ve směně, která časem odpovídá právě aktuálnímu času v PC (probíhající směna) a to z důvodu možného konfliktu zadávání přímo z linky. Pokud je taková situace, je pole pro opravy nepřístupné a zvýrazněné červeně. Je možné se posunovat den po dni (+-) a filtrovat typ směny.

| to De | nni preme | ed smen           |             |       |       |            |      |            | 15 A.   |        |     |       |
|-------|-----------|-------------------|-------------|-------|-------|------------|------|------------|---------|--------|-----|-------|
|       | Filtr sn  | něn © Všechny O R | 0 0 0 D 0 N |       |       | 03.04.2013 |      | [          | ukončit | opravy |     | Konec |
|       | linka     |                   | datum       | směna | od    | do         | plán | skutečnost | zmetky  | opravy | pph |       |
|       | • 1       | F01KS hi Basis    | 03.04.2013  | R     | 06:00 | 14:00      | 0    | 0          | 0       | 0      |     |       |
|       | 1         | F01KS hi Basis    | 03.04.2013  | 0     | 14:00 | 22:00      | 0    | 0          | 0       | 0      |     |       |
|       | 2         | F01KS Hi KKS      | 03.04.2013  | R     | 06:00 | 14:00      | 0    | 0          | .0      | 0      |     |       |
|       | 2         | F01KS Hi KKS      | 03.04.2013  | 0     | 14:00 | 22:00      | 0    | 0          | 0       | 0      |     |       |
|       | 4         | F07/10 HiBas      | 03.04.2013  | R     | 06:00 | 14:00      | 0    | 0          | 0       | 0      |     |       |
|       | 4         | F07/10 HiBas      | 03.04.2013  | 0     | 14:00 | 22:00      | 0    | 0          | 0       | 0      |     |       |
|       | 5         | F10 Hi KKS        | 03.04.2013  | R     | 06:00 | 14:00      | 0    | 0          | 0       | 0      | 1   |       |
|       | 5         | F10 Hi KKS        | 03.04.2013  | 0     | 14:00 | 22:00      | 0    | 0          | 0       | 0      |     |       |
|       | 6         | B8 ELEKTR         | 03.04.2013  | R     | 06:00 | 14:00      | 0    | 0          | 0       | 0      |     |       |
|       | 7         | B8 ENCAP          | 03.04.2013  | R     | 06:00 | 14:00      | 0    | 0          | 0       | 0      |     |       |
|       | 7         | B8 ENCAP          | 03.04.2013  | 0     | 14:00 | 22:00      | 0    | 0          | 0       | 0      |     |       |
|       | 8         | Q3 ENCAP          | 03.04.2013  | R     | 06:00 | 14:00      | 0    | 0          | 0       | 0      |     |       |
|       | 8         | Q3 ENCAP          | 03.04.2013  | 0     | 14:00 | 22:00      | 0    | 0          | 0       | 0      |     |       |
|       | 9         | CAK SGS           | 03.04.2013  | R     | 06:00 | 14:00      | 0    | 0          | 0       | 0      |     |       |
|       | 10        | CAK MFS           | 03.04.2013  | R     | 06:00 | 14:00      | 0    | 0          | 0       | 0      |     |       |
|       | 10        | CAKMFS            | 03.04.2013  | 0     | 14:00 | 22:00      | 0    | 0          | 0       | 0      |     |       |
|       | 11        | E81/82 TAA hi     | 03.04.2013  | R     | 06:00 | 14:00      | 0    | 0          | 0       | 0      |     |       |
|       | 11        | E81/82 TAA hi     | 03.04.2013  | 0     | 14:00 | 22:00      | 0    | 0          | 0       | 0      |     |       |
|       | 12        | E88 TAA vo        | 03.04.2013  | R     | 06:00 | 14:00      | 0    | 0          | 0       | 0      | 1   |       |
|       | 12        | E88 TAA vo        | 03.04.2013  | 0     | 14:00 | 22:00      | 0    | 0          | 0       | 0      |     |       |
|       | 13        | E81/82 TAA vo     | 03.04.2013  | R     | 06:00 | 14:00      | 0    | 0          | 0       | 0      |     |       |
|       | 13        | E81/82 TAA vo     | 03.04.2013  | 0     | 14:00 | 22:00      | 0    | 0          | 0       | 0      |     |       |
|       | 14        | E88 TAA hi        | 03.04.2013  | R     | 06:00 | 14:00      | 0    | 0          | 0       | 0      |     |       |
|       | 14        | E88 TAA hi        | 03.04.2013  | 0     | 14:00 | 22:00      | 0    | 0          | 0       | 0      |     |       |
|       | 15        | E92KS hi          | 03.04.2013  | R     | 06:00 | 14:00      | 0    | 0          | 0       | 0      |     |       |
|       | 15        | E92KS hi          | 03.04.2013  | 0     | 14:00 | 22:00      | 0    | 0          | 0       | 0      | -   |       |
|       | 16        | E93KS hi          | 03.04.2013  | R     | 06:00 | 14:00      | 0    | 0          | .0      | 0      |     |       |
|       | 16        | E93KS hi          | 03.04.2013  | 0     | 14:00 | 22:00      | 0    | 0          | 0       | 0      |     |       |
|       | 20        | AB3               | 03.04.2013  | R     | 06:00 | 14:00      | 0    | 0          | 0       | 0      |     |       |
|       | 20        | AB3               | 03.04.2013  | 0     | 14:00 | 22:00      | 0    | 0          | 0       | 0      |     |       |
|       |           |                   |             |       |       |            |      |            |         |        |     |       |

V režimu editace je nepřístupná možnost vstoupit do detailu směny, tlačítko obnova a měnit den.

## 11. Obsluha linky

#### Stav k 3. 4. 2013

Linky je možné spouštět v následujících režimech (nastavuje administrátor systému v nastavení linek)

- Klasická linka
- Enter linka (místo sejmutí čísla výrobku, obsluha zaregistruje vyrobený kus pomocí klávesy ENTER, v nastavení linky lze nastavit i dobu prodlevy po stisku ENTER pro započtení kusu)
- AIRBAG linka snímá se kód výrobku ze zkušební stolice, toto id se kontroluje, zda li již existuje v příslušném CSV souboru, který zapisuje automaticky zkušební stolice, ignoruje 2 a vícekrát sejmutý stejné id výrobku
- Boxové linky, možnost upozornění do kterého boxu se ukládají hotové výrobky a je možná kontrola na počet uložených kusů v boxech (text viz níže).

Linka se spouští pomocí zástupce **RR\_start** (s parametrem příslušného čísla linky) na ploše Obsluha linek zůstala oproti původnímu SW téměř nezměněna. Změny jsou provedeny hlavně ve vnitřním algoritmu a zobrazování údajů. Veškerý průběh směny je protokolován a protokol je následně využit pro statistické údaje za linku a směnu. Stejná zůstala i obsluha poruchový stavů a počítače výrobků.

Použití klávesy **N** pro změnu počtu osob a taktu na lince je zpožděno o cca 3 sekundy, z důvodu možného vícenásobného stisku, než je zvolena správná kombinace. Každý stisk klávesy **N**, až do končeného zvolení správného taktu, způsobí nové spuštění časové prodlevy.

Nová možnost je použití klávesy **W**, která umožní obsluze v průběhu směny zadávat počty zmetků a opravených výrobků. Po stisku klávesy W se objeví nové okno a do něj se zadají číselné hodnoty (i 0) po editaci posledního pole jsou údaje uloženy a obrazovka automaticky zavřena

Linka, kde je použit box, tak nastavení počtu výrobků v boxu, výrobek v boxu a uzavření boxu zůstal stejný

Pro pravý box

- P načtení výrobku pro pravý box (v případě začátku směny, či po uzavření boxu)
- Shift + P zadání počtu již uložených výrobků v pravém boxu
- P uzavření pravého boxu (v případě zaplnění boxu.)

Pro levý box

- L načtení výrobku pro levý box (v případě začátku směny, či po uzavření boxu)
- Shift +L zadání počtu již uložených výrobků v levém boxu
- L uzavření levého boxu (v případě zaplnění boxu.)

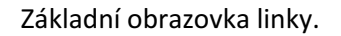

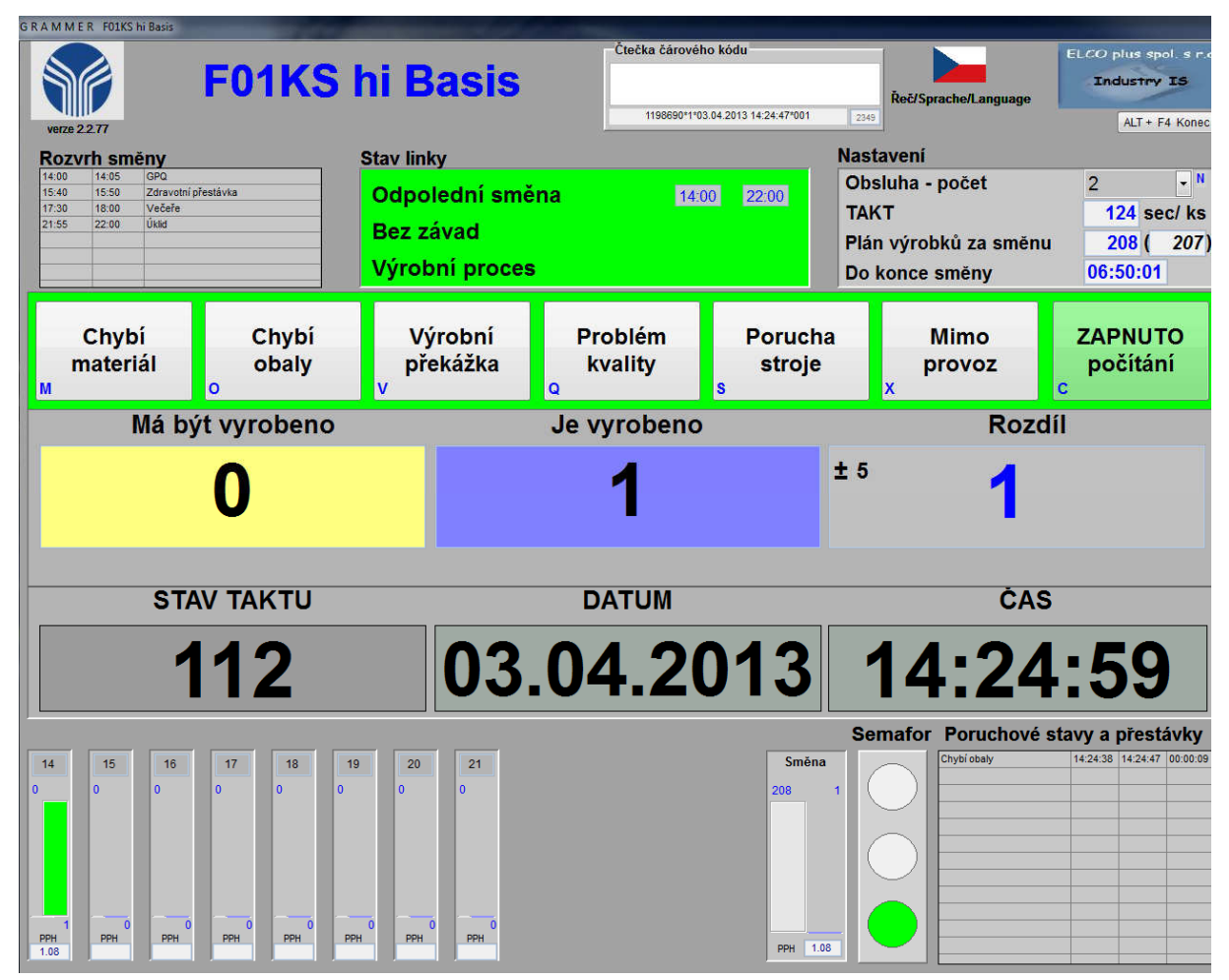

Obrazovka pro zápis zmetků a oprav (po stisku klávesy W)

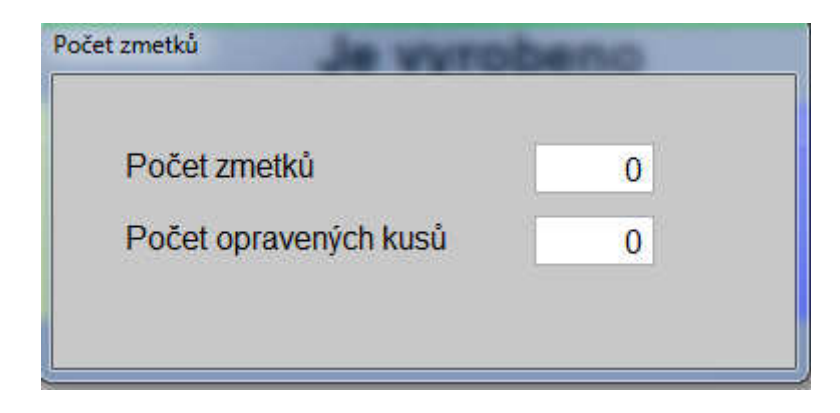